Morgan

Bissey

## Procédure : HAproxy

| SOMMAIRE |                         |  |  |
|----------|-------------------------|--|--|
| 1.       | INTRODUCTION            |  |  |
| 2.       | Installation D'Haproxy  |  |  |
| 3.       | Configuration d'HAproxy |  |  |
| 4.       | Problème rencontrer     |  |  |

## 1.Introduction

HAProxy est un logiciel open-source de répartition de charge et de proxy qui est utilisé pour améliorer la disponibilité et les performances des applications web. Il agit comme un équilibreur de charge en distribuant le trafic entrant entre plusieurs serveurs backend, ce qui permet de répartir la charge et d'éviter les points de défaillance uniques. HAProxy prend en charge différents algorithmes de répartition de charge, tels que round-robin, leastconn, et bien d'autres, et peut être configuré pour effectuer des contrôles de santé des serveurs backend afin de garantir la disponibilité des services. En outre, il offre des fonctionnalités avancées telles que la mise en cache, la compression de contenu et la possibilité de configurer des règles de routage et de redirection du trafic en fonction de divers critères. En bref, HAProxy est un outil puissant utilisé pour optimiser les performances, la fiabilité et la sécurité des applications web en gérant efficacement le trafic réseau.

## 2.Installation d'HAproxy

Pour commencer HAproxy est un outils de linux pour installer HAproxy nous devons tapez la commande :

sudo apt install haproxy

Une fois HAproxy installer nous devons taper la commande suivante :

```
sudo apt update && sudo apt upgrade -y
```

Pour mettre à jour tous les packet / application

## 3. Configuration d'HAproxy.

Il faut allez dans le repertoire ou se situe haproxy avec la commande cd :

oot@test-virtual-machine:/home/test# cd /etc/haproxy/

Une fois dans le repertoire nous pouvons voir avec la commande ls les fichiers dans le dossier

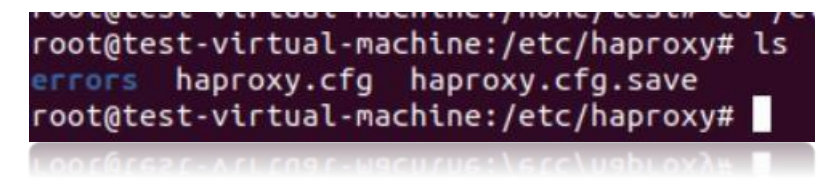

Nous allons modifier notre haproxy.cfg(les .cfg sont des dossier de configuration) et pour modifier un fichier nous pouvons utiliser plusieurs commande mais nous allons utiliser la commande nano.

oot@test-virtual-machine:/etc/haproxy# nano haproxy.cfg

Après avoir taper la commande il nous fait renter dans le dossier de configuration d'HAproxy

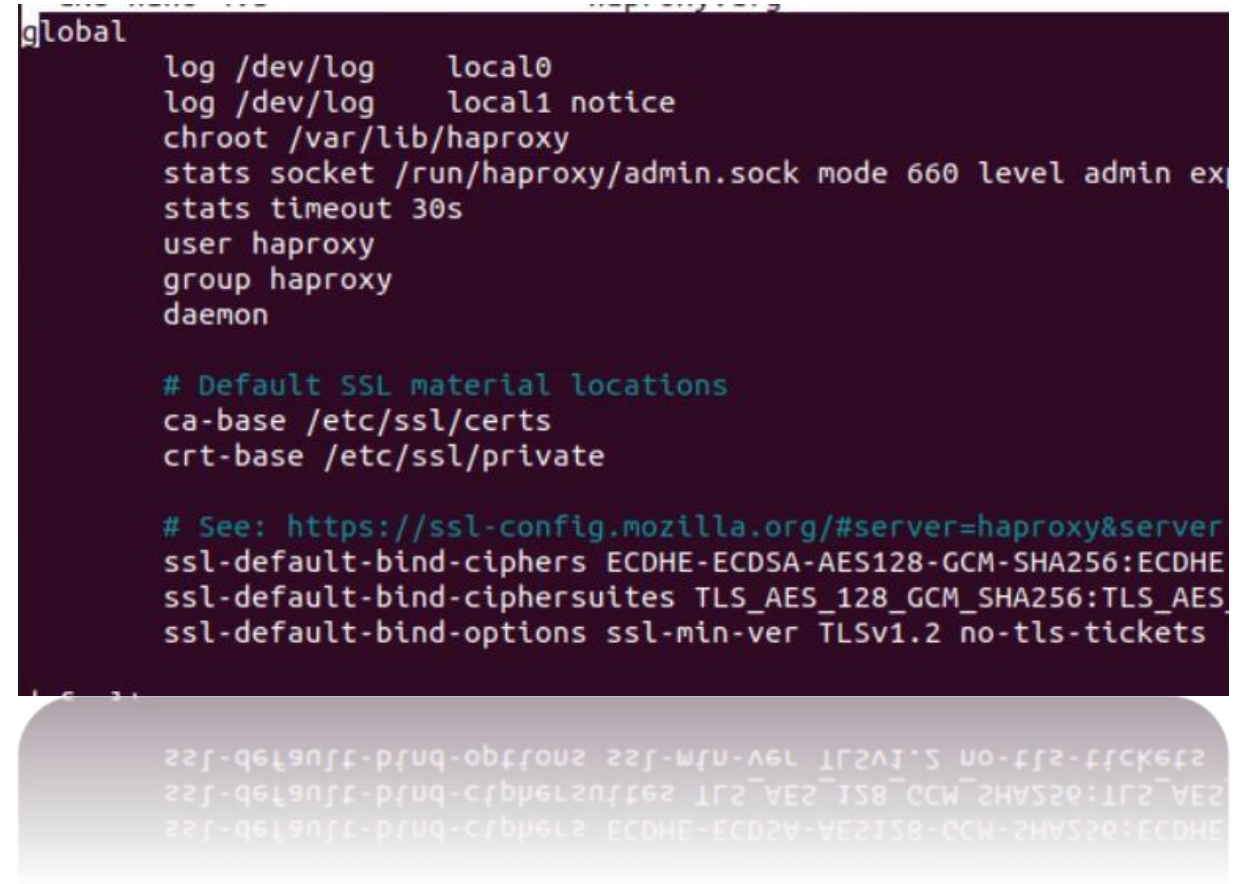

Dans cette image ci-dessus nous pouvons voir nos certificats.

| defaults      |                                |
|---------------|--------------------------------|
| log globa     | 1L                             |
| mode http     |                                |
| option http]  | log                            |
| option dont   | lognull                        |
| timeout conne | ect 5000                       |
| timeout clier | nt 50000                       |
| timeout serve | er 50000                       |
| errorfile 400 | ) /etc/haproxy/errors/400.http |
| errorfile 403 | 3 /etc/haproxy/errors/403.http |
| errorfile 408 | 3 /etc/haproxy/errors/408.http |
| errorfile 500 | ) /etc/haproxy/errors/500.http |
| errorfile 502 | 2 /etc/haproxy/errors/502.http |
| errorfile 503 | 3 /etc/haproxy/errors/503.http |
| errorfile 504 | # /etc/haproxy/errors/504.http |
|               |                                |
|               |                                |
| errorfile 504 |                                |
|               |                                |
|               |                                |

Dans l'image si dessus nous pouvons voir fichier d'error. Imaginons que nous tapons notre adresse ip de l'un de nos serveur si il ne réponds il nous afficher les erreur que vous voyez si dessus comme error 400 /403/408/500/502/503/504.

Une fois nos messages d'erreur configurer nouus allons configurer nos server d'application web.

Pour ça nous devons déclarer nos server avec backend nom\_du\_server/service le mode utiliser en l'occurrence http, roundrobin pour l'équilibrage de charge puis server suivi du nom puis après l'ip du server concerner. Il ne faut pas oublier le check a la fin de chaque ip.

| backend | glpi_backend<br>mode http<br>balance roundrobin<br>server glpi_server 192.168.10.9:80 check                               |
|---------|----------------------------------------------------------------------------------------------------|
| backend | nagios_backend<br>mode http<br>balance roundrobin<br>server nagios_server 192.168.10.50:80 check                          |
| backend | HAproxy_backend<br>mode http<br>option forwardfor<br>balance roundrobin<br>server HAproxy_server 192.168.10.70:9999 check |
| backend | xivo_backend<br>mode http<br>balance roundrobin<br>server xivo_server 192.168.12.3:80 check                               |
| backend | xivo_backend<br>mode http<br>balance roundrobin<br>server xivo_server 192.168.12.3:80 check                               |

Une fois tous nos server déclarer tous nos server, nous allons configurer notre cluster web

Avec les options ci-dessous

| listen cluster_web<br>bind 192.168.10.70:1000<br>mode http<br>option httpclose<br>option forwardfor<br>balance roundrobin<br>server web1 192.168.10.9:80 check |  |
|----------------------------------------------------------------------------------------------------|--|
| server web2 192.168.10.50:80 check<br>server web3 192.168.12.8:80 check                                                                                        |  |
| server web3 192.168.12.8:80 check<br>server web3 192.168.12.8:80 check                                                                                         |  |

Une fois notre cluster web configurer, Il reste un dernière parti qui est pour accédez à notre pages HAproxy

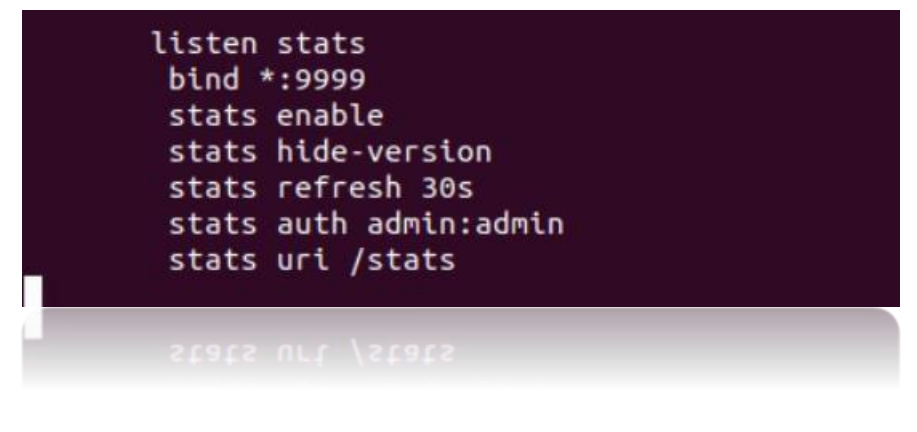

Bind\*= port utiliser

Stats enable = stats activer Stats refresh 30s = toute les 30 sec il se mets a jour Stats auth = user / password

Stats uri /stats = liens

Le liens pour accédez a notre HAproxy est <u>http://192.168.10.70:9999/stats</u>

| $\leftarrow \  \  \rightarrow$ | X Q 192.168.10.70:999                                                                     | 9/stats   | ♡ ೨ | പ്പ |
|--------------------------------|-------------------------------------------------------------------------------------------|-----------|-----|-----|
| - Impor                        | ter les marque 🔞 Débuter ave                                                              | c Firefox |     |     |
|                                | ① 192.168.10.70:9999 Ce site vous demande de vous co Nom d'utilisateur   I   Mot de passe | nnecter.  |     | 1   |
|                                |                                                                                           | Annuler   |     |     |
|                                |                                                                                           |           |     |     |

Il nous demande le user et mot de passe en l'occurrence admin : admin

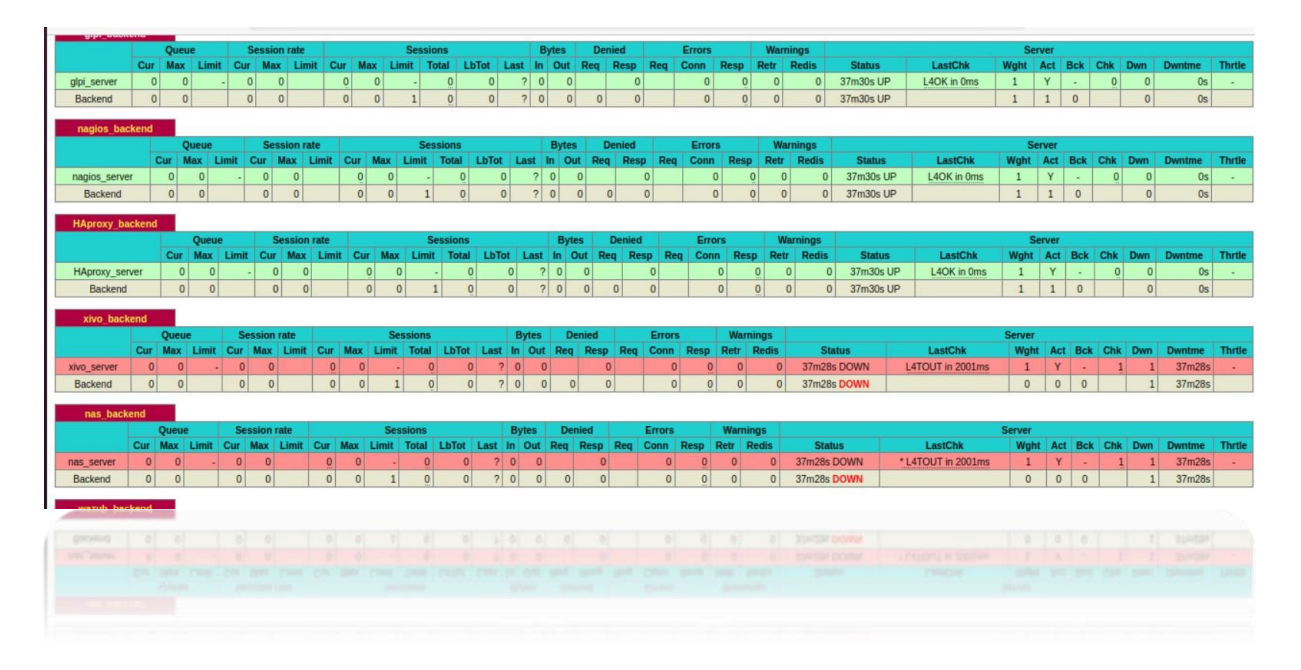

Une fois sur l'interface nous voyons le quel de nos server si le server est vert ca veut dire que le service / application web fonctionne L4OK signifie Layer 4 ok .